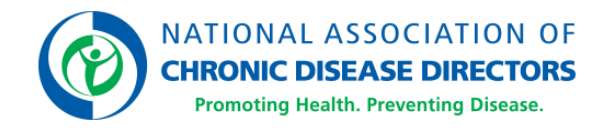

## NACDD's Member Portal Quick Start Guide

Welcome to NACDD's <u>Member Portal</u>, where Members update their Member Profile, manage their NACDD email preferences, and access resources like the <u>Engage Community</u> and the <u>Online Learning Center</u>.

Here are a few tips to help you maximize your NACDD Member benefits.

## Login at members.chronicdisease.org

If you have an existing NACDD Member record, follow the instructions outlined in the "First Time Here" section of the Member Portal.

- Your username is the email affiliated with your existing NACDD Member record.
- On your first visit to the Member Portal, you will need to reset the temporary password created for you by the system. Click the "Forgot Password" link on the <u>"Sign In" page</u> to receive an email where you can reset your password directly. If you do not receive the email to retrieve or reset credentials, contact Member Services at <u>members@chronicdisease.org</u>.
- For future visits to the Member Portal, you will simply enter your username and password to login.

| <b>~</b>                                                                                                    | <b>*</b> * | -Ô-         |                                                                                                    | D.                                                                    |                                                                                                    |
|----------------------------------------------------------------------------------------------------|------------|-------------|----------------------------------------------------------------------------------------------------|-----------------------------------------------------------------------|----------------------------------------------------------------------------------------------------|
| Donate                                                                                                    | Engage     | Join Now    | Learn                                                                                                    | My Profile                                                            | Return to NACDD                                                                                       |
| Welcome to NACDD's Member Portal!<br>Sign in or become a Member to access your Member profile, Engage Community, and the Online Learning Center.<br>If you need assistance logging in, contact Members@chronicdisease.org.<br>Username |            |             | Engage Community<br>Engage is NACDD's online community forum is where y<br>can connect directly with other NACDD Members and<br>subject matter experts. In addition to the Open Forum,<br>there are specialized communities focused on specific<br>topics. Once logged in, select the "Engage" icon and joi<br>the conversation! |                                                                       |                                                                                                    |
|                                                                                                    | Password   |             |                                                                                                    | Online Learning Center                                                |                                                                                                    |
|                                                                                                    | Password   |             |                                                                                                    | The Online Learning (<br>NACDD's on-demand<br>skills in the Chronic D | Center is where you can access<br>courses focused on topics that I<br>lisease Competencies. These on- |
|                                                                                                    | 8          | Sign In     |                                                                                                    | demand courses are<br>take 45 minutes or le                           | self-paced, interactive, and most<br>ss to complete. Select the "Learn                                |
|                                                                                                    | Forgot     | username?   |                                                                                                    | icon to access the ce                                                 | arning catalog and enroll in cours                                                                    |
|                                                                                                    | Forgot     | t password? |                                                                                                    |                                                                       |                                                                                                    |

If you do not have an existing NACDD Member record, you can create a new record by completing the **Become a Member** process.

| Sign in or become a M | VACDD's Member Portal!<br>lember to access your Member profile, Engage Community, and the Online Learning Center.<br>logging in, contact Members@chronicdisease.org. | Engage Community<br>Engage is NACDD's online community forum is where<br>can connect directly with other NACDD Members and<br>subject matter experts. In addition to the Open Forum,<br>there are specialized communities focused on specific |
|-----------------------|----------------------------------------------------------------------------------------------------|----------------------------------------------------------------------------------------------------|
|                       | Username                                                                                                    | topics. Once logged in, select the "Engage" icon and jo                                                                                                    |
|                       | Username                                                                                                    | the conversation!                                                                                                    |
|                       | Password                                                                                                    | Online Learning Center                                                                                                    |
|                       | Password                                                                                                    | The Online Learning Center is where you can access<br>NACDD's on-demand courses focused on topics that b<br>skills in the Chronic Disease Competencies. These on-                                                                             |
|                       | Sign In                                                                                                    | demand courses are self-paced, interactive, and most<br>take 45 minutes or less to complete. Select the "Learn'                                                                                                    |
|                       | Forgot username?                                                                                                    | icon to access the Learning catalog and enroll in cours                                                                                                    |
|                       | Forgot password?                                                                                                    |                                                                                                    |
|                       |                                                                                                    |                                                                                                    |

To continue, select the category that best reflects your role and affiliation with NACDD: General Membership, Associate Membership, or Friend of NACDD. Once you've selected a Membership category, follow the prompts to submit the requested information and finalize the Become a Member process.

| Join NACDD today! Simply start by                     | selecting the category below that be                   | est reflects your role and affiliatio                    |
|-------------------------------------------------------|--------------------------------------------------------|----------------------------------------------------------|
| with NACDD.                                           |                                                        |                                                          |
|                                                       |                                                        |                                                          |
| General Membership                                    | Associate Membership                                   | Friend of NACDD                                          |
| Employees of a state or territorial health department | Public health and private industry professionals       | Not ready to join as a Member? As a Friend of            |
| are granted automatic Membership in the National      | interested in chronic disease prevention and health    | NACDD you will be able to receive NACDD                  |
| Association of Chronic Disease Directors. Select this | promotion may register for Associate Membership in     | Communications and attend webinars and events            |
| option if you do not have an existing NACDD record    | the National Association of Chronic Disease Directors. | are open to the public. This simplified affiliation allo |
| and you work for a state or territorial health        | Associate Membership will allow you access to          | you to stay informed, but does not include full          |
| department.                                           | relevant news, professional development                | engagement with Member benefits. Select this opti        |
|                                                       | opportunities, and connections with your peers. Select | if you want to receive NACDD Communications on           |
|                                                       | this option is you do not have an existing NACDD       |                                                          |
| Become a General Member                               | record and you do not work for a state or territorial  |                                                          |
|                                                       | health department.                                     | Become a Friend of NACDD                                 |
|                                                       | Description Associate Manufact                         |                                                          |

## **Tip #1:** Review and Update Your Member Profile

- Select "My Details" and click the pencil icon to edit information in a specific section.
- Select "My Participation" to update your Job Focus and Areas of Interest.

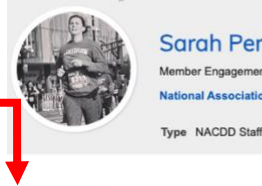

Sarah Perkins Member Engagement Manager

al Association of Chronic Disease Directors

My Details My Participation My Courses My Email Preferences

## Tip #2: Manage Your NACDD Email Preferences

- Select "My Email Preferences" and use the checkboxes to opt-in and opt-out of the NACDD communications you would like to receive, including chronic disease specific newsletters.
- All Members are auto-subscribed to "NACDD News," which includes general announcements from NACDD, information about professional development and engagement opportunities as well as the *Impact Brief* newsletter.
- You can update your communication preferences at any time.

|            | Sarah<br>Member Engi<br>National Ass<br>Type NACD | Perkins<br>agement Manager<br>sociation of Chronic<br>DD Staff | Disease Directors    |
|------------|---------------------------------------------------|----------------------------------------------------------------|----------------------|
| My Details | My Participation                                  | My Courses                                                     | My Email Preferences |
|            |                                                   |                                                                |                      |

#### **Email Preferences**

| I would like to receive communications from NACDD, such as newsletters, toolkits and other email resources, in the following subject matter |
|----------------------------------------------------------------------------------------------------|
| areas (check all that apply):                                                                                                    |
| Arthritis                                                                                                    |
| ☑ Block Grant                                                                                                    |
| Cancer                                                                                                    |
| Chronic Disease Competencies                                                                                                    |
| Communications                                                                                                    |
| Diabetes Prevention and Management - This includes receiving the quarterly newsletter "The Connector."                                      |
| Environmental Public Health                                                                                                    |
| Z Epidemiology                                                                                                    |
| Evaluation                                                                                                    |
|                                                                                                    |

### Tip #3: Join the Conversation in the Engage Community

- Select "Engage" in the Member Portal navigation menu to access the Engage Community, NACDD's online community for Members to network, share ideas and resources, and participate in online discussions.
- Communities focus on specific areas of interest including Asthma Control, Cancer Prevention, Tobacco Control, Health Policy, and more!

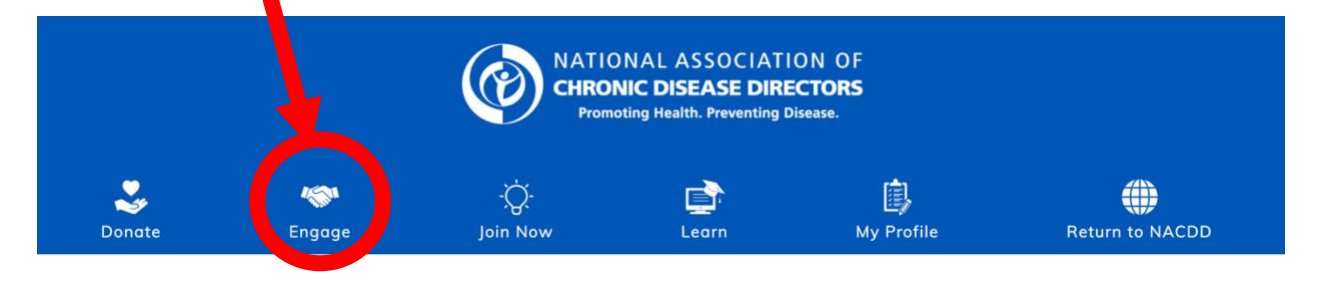

## **Tip #4: Explore NACDD's Enhanced Online Learning Center**

 Select "Learn" in the Member Portal navigation menu to access the <u>NACDD</u> <u>Learning Catalog</u>, which has 30+ self-paced online courses on topics including leadership development, workplace tools, advocacy, and more.

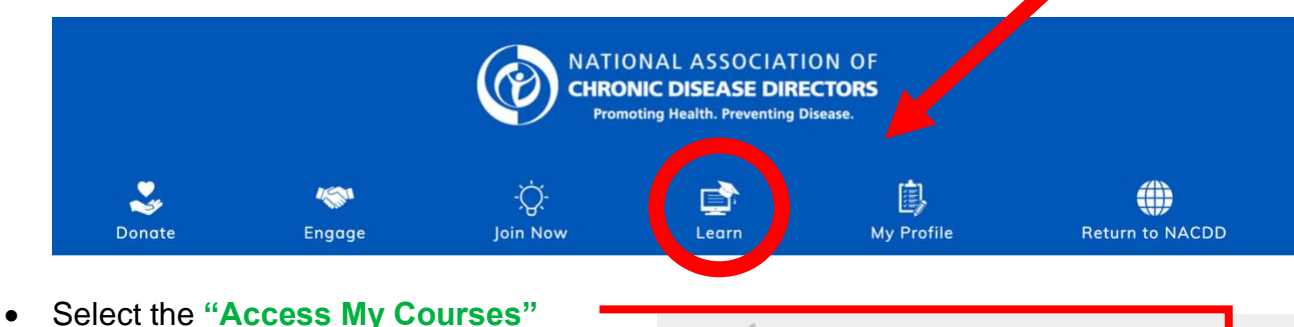

- Select the "Access My Courses" button to access your enrolled courses directly from your Member profile.
- Select "My Courses" in your Member profile to access the courses you have already completed and your course awards.

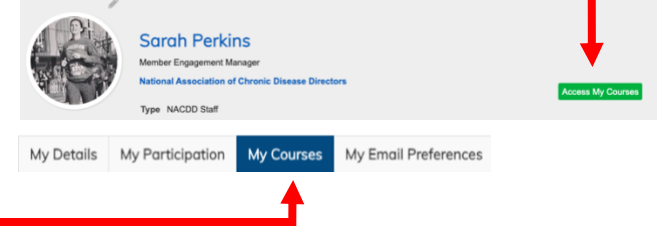

 Every offering connects to at least one of NACDD's seven Chronic Disease Competency areas.

# Tip #5: Learn More About <u>NACDD Membership</u> at <u>chronicdisease.org</u>.

• Explore NACDD's <u>Member Guide</u> for more info on Member benefits, professional development, and engagement opportunities.

View our **Frequently Asked Questions** for more information.

Need additional support? Have more questions? We're happy to assist you! Contact us at <u>members@chronicdisease.org</u>.